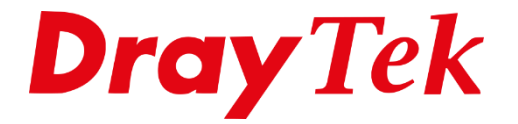

# **Administrator Password Setup**

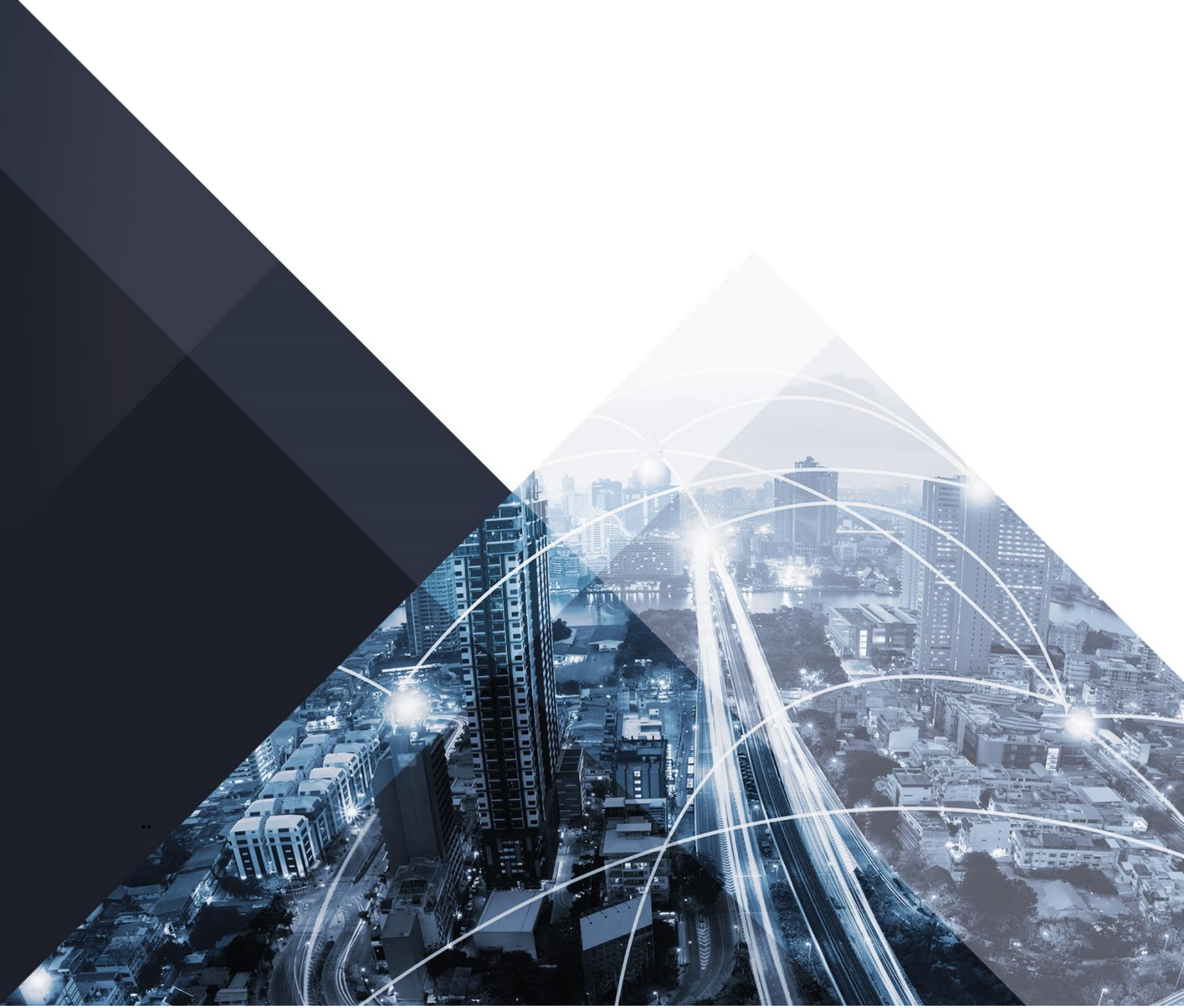

# **Administrator Password Setup**

## Wat is administrator password?

Een administrator password is het wachtwoord dat u nodig heeft om in te loggen op de router.

## Wat kun je met administrator password?

Met Administrator Password kunt u alle instellingen op het DrayTek product aanpassen.

## Wachtwoord kwijt/vergeten?

Als u het Administrator password kwijt bent is er helaas geen andere oplossing dan een factory reset. Hierdoor worden alle instellingen, inclusief een eventueel ingesteld wachtwoord, ongedaan gemaakt.

# Administrator Password aanpassen

Wanneer u voor het eerst inlogt op <u>http://192.168.1.1</u> of <u>https://192.168.1.1</u> krijgt u op de meeste DrayTek producten om veiligheidsredenen een waarschuwing dat het standaard wachtwoord actief is en wordt u geadviseerd om deze gelijk aan te passen.

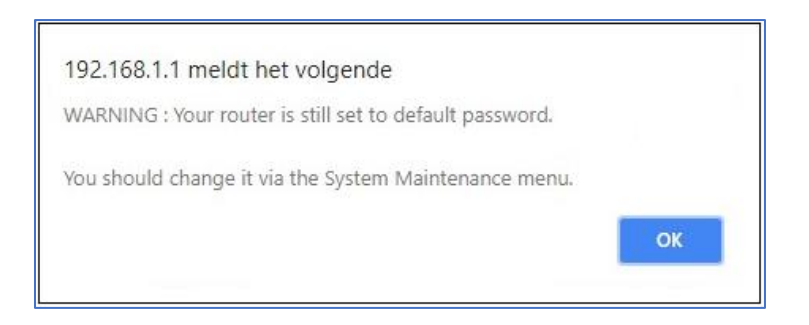

Het aanpassen van het Administrator wachtwoord doet u door in het hoofdmenu van de DrayTek naar **'System Maintenance >> Administrator Password'** te gaan .

System Maintenance System Status TR-069 Administrator Password **User Password** Login Page Greeting Configuration Backup SysLog / Mail Alert **Time and Date** SNMP Management Self-Signed Certificate **Reboot System Firmware Upgrade** Activation Internal Service User List

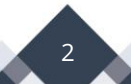

Vervolgens krijgt u een nieuw scherm te zien waarin u de mogelijkheid heeft om het wachtwoord aan te passen.

| User Name                                                                                                    | admin                                                                                                    |
|----------------------------------------------------------------------------------------------------|----------------------------------------------------------------------------------------------------|
| Old Password                                                                                                    | Max: 83 characters                                                                                                    |
| New Password                                                                                                    | Max: 83 characters                                                                                                    |
| Confirm Password                                                                                                    | Max: 83 characters                                                                                                    |
| Password Strength:                                                                                                    | Weak Medium Strong                                                                                                    |
| Strong password requirem<br>1.Have at least one upper-<br>2.Including non-alphanum<br>Enable 'admin' account log                                                                                                    | nents:<br>-case letter and one lower-case letter.<br>eric characters is a plus.<br>gin to Web UI from the Internet                                                                                 |
| Strong password requirem<br>1.Have at least one upper-<br>2.Including non-alphanum<br>Enable 'admin' account log<br>Enable Advanced Authenti<br>Mobile one-Time Password<br>PIN Code                                                                                        | nents:<br>-case letter and one lower-case letter.<br>eric characters is a plus.<br>gin to Web UI from the Internet<br>ication method when login from "WAN"<br>ds(mOTP)<br>Secret ***************   |
| Strong password requirem<br>1.Have at least one upper-<br>2.Including non-alphanum<br>Enable 'admin' account log<br>Enable Advanced Authenti<br>Mobile one-Time Password<br>PIN Code ******<br>Two-Factor Authentication                                                    | nents:<br>-case letter and one lower-case letter.<br>eric characters is a plus.<br>gin to Web UI from the Internet<br>ication method when login from "WAN"<br>ds(mOTP)<br>Secret ***************** |
| Strong password requirem<br>1.Have at least one upper-<br>2.Including non-alphanum<br>Enable 'admin' account log<br>Enable Advanced Authenti<br>Mobile one-Time Password<br>PIN Code ******<br>Two-Factor Authentication<br>Authentication Code via                         | a SMS                                                                                                    |
| Strong password requirem<br>1.Have at least one upper-<br>2.Including non-alphanum<br>Enable 'admin' account log<br>Enable Advanced Authenti<br>Mobile one-Time Password<br>PIN Code ******<br>Two-Factor Authentication<br>Authentication Code via<br><u>SMS Profile</u> 1 | a SMS - ???   Recipient Number                                                                                                    |

Bij Old Password vult het oude wachtwoord in welke u wilt aanpassen. Bij New Password vult het nieuwe wachtwoord in welke u wilt gebruiker voor de gebruiker; admin. Dit moet u bij **Confirm Password** nogmaals doen. Gebruik wel een sterk wachtwoord dat moeilijk te raden is. Advies is minimaal een wachtwoord van 8 tekens van zowel Hoofdletters, kleine letters en cijfers te gebruiken.

Wees wel alert en zuinig op dit aangepaste wachtwoord. We willen u adviseren om het te documenteren en op een veilige plek te bewaren.

Belangrijk: Wanneer u het wachtwoord aanpast en na enige tijd vergeten bent, is er geen mogelijkheid om achter dit wachtwoord te komen. De enige oplossing hiervoor is een 'Factory Reset'.

3

# Administrator Local User

Naast het bestaande admin account kunt u tevens meerdere admin gebruikers aanmaken die toegang kunnen verkrijgen tot de Web User Interface.

Door bij **Specific User** een gebruiker aan te maken, kunt u deze toegang geven tot de DrayTek. Wanneer de gebruiker(s) zijn toegevoegd, dient u onderaan de pagina nog op OK te klikken om de configuraties op te slaan.

| inistrator Local User<br>Enable Local User                                                        |                                                                                                    |
|---------------------------------------------------------------------------------------------------|----------------------------------------------------------------------------------------------------|
| Specific User                                                                                     |                                                                                                    |
| User Name                                                                                         | Max: 15 characters                                                                                                    |
| Password                                                                                          | Max: 31 characters                                                                                                    |
| Confirm Password                                                                                  | Max: 31 characters                                                                                                    |
| Password Strength:                                                                                | Weak Medium Strong                                                                                                    |
| Ollser Name and Pa                                                                                | assword only                                                                                                    |
| Mobile one-Time P                                                                                 | asswords(mOTP)                                                                                                    |
|                                                                                                   | tication                                                                                                    |
| Add Edit Dele                                                                                     | e Type WAN Destination                                                                                                    |
|                                                                                                   | •                                                                                                    |
| Note:<br>1. Minimal length is<br>2. Must use at leas<br>3. Must use at leas<br>4. The Password co | s 8 characters.<br>It 1 Upper and 1 lower character.<br>It 1 numeric or special character.<br>annot contain only the character "*". |

Belangrijk: Er kan maar één admin gebruiker (gelijktijdig) ingelogd zijn in de DrayTek! Zodra een andere admin gebruiker inlogt, zal de vorige gebruiker automatisch worden uitgelogd.

4

### Voorbehoud

We behouden ons het recht voor om deze en andere documentatie te wijzigen zonder de verplichting gebruikers hiervan op de hoogte te stellen. Afbeeldingen en screenshots kunnen afwijken.

#### **Copyright verklaring**

#### © 2024 DrayTek

Alle rechten voorbehouden. Niets uit deze uitgave mag worden verveelvoudigd, opgeslagen in een geautomatiseerd gegevensbestand en/of openbaar gemaakt in enige vorm of op enige wijze, hetzij elektronisch, mechanisch, door fotokopieën, opnamen of op enige andere manier zonder voorafgaande schriftelijke toestemming van de uitgever.

Ondanks alle aan de samenstelling van deze handleiding bestede zorg kan noch de fabrikant, noch de auteur, noch de distributeur aansprakelijkheid aanvaarden voor schade die het gevolg is van enige fout uit deze uitgave.

## Trademarks

Alle merken en geregistreerde merken zijn eigendom van hun respectievelijke eigenaren.

5